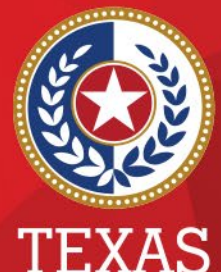

Health and Human Services

Texas Department of State Health Services

### **Entering a New Organization in NEDSS**

#### Public Health Informatics and Data Exchange (PHID) Team

# Organizations

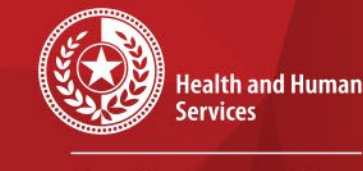

Texas Department of State Health Services

Organizations in NEDSS are facilities such as hospitals, medical centers, laboratories, etc. that will be documented in the investigation and/or lab report. Organizations are maintained by NEDSS users.

### **Add New Organization**

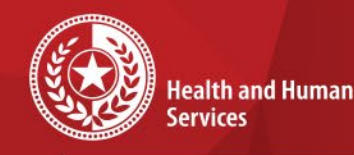

\*\*\*\*

Texas Department of State Health Services

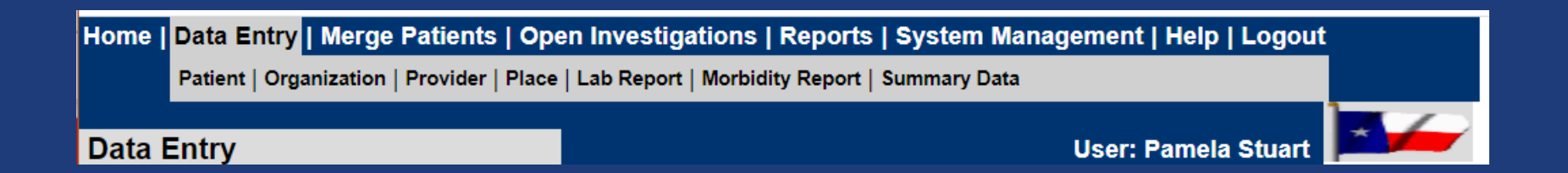

Choose Data EntryChoose Organization

### **Search Organizations**

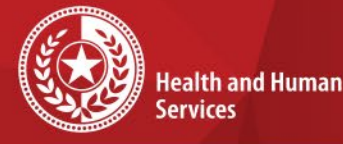

\* \* \* \*

**Texas Department of State Health Services** 

#### Search for the organization by entering the first word or 2 and Submit. You can change the Operators depending on the name.

| Home   Data Entry   Merge Patients   Open Investigations   Reports   System Management   Help   Logout |             |                     |  |  |
|----------------------------------------------------------------------------------------------------|-------------|---------------------|--|--|
| Find Organization                                                                                      | n           | User: Pamela Stuart |  |  |
|                                                                                                    |             | Submit              |  |  |
| Search Criteria                                                                                        |             |                     |  |  |
|                                                                                                    | Operators   | Search Criteria     |  |  |
| Name:                                                                                                  | Starts With |                     |  |  |
| Street Address:                                                                                        | Contains 👻  |                     |  |  |
| City:                                                                                                  | Contains 🔽  |                     |  |  |
| State:                                                                                                 |             |                     |  |  |
| Zip:                                                                                                   |             |                     |  |  |
| Telephone:                                                                                             |             |                     |  |  |
| ID Type:                                                                                               |             |                     |  |  |
| ID Value:                                                                                              |             |                     |  |  |
|                                                                                                    |             |                     |  |  |
|                                                                                                    |             |                     |  |  |
|                                                                                                    |             | Submit              |  |  |

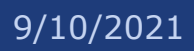

### **Search Results**

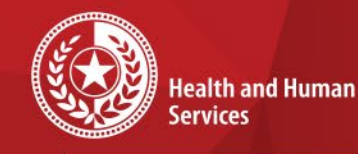

\* \* \* \* \* \*

Texas Department of State Health Services

| Home   Data Entry   Merge Patients   Open Investigations   Reports   System Management   Help   Logout                                        |            |           |                            |  |  |
|----------------------------------------------------------------------------------------------------|------------|-----------|----------------------------|--|--|
| Search Results                                                                                                    |            | User:     | Pamela Stuart 🗾            |  |  |
|                                                                                                    |            |           | New Search   Refine Search |  |  |
| Your Search Criteria: Name Starts With 'Infectious Diseases Medical' resulted in 0 possible matches.<br>Would you like to refine your search? |            |           |                            |  |  |
| Name                                                                                                    | Address    | Telephone | ID                         |  |  |
| There is no information                                                                                                    | to display |           |                            |  |  |
|                                                                                                    |            |           |                            |  |  |
|                                                                                                    |            |           |                            |  |  |

#### Choose Add to add a new organization.

## **Add Organization**

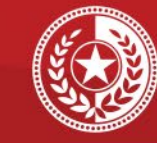

\* \* \*

Health and Human Services

Texas Department of State Health Services

- Choose a *Role* for the organization
- The words entered in the search will populate in the *Name* section. Make sure it is correct.

| Add Organization                       | User: Pamela Stuart 📔                                                                                                    |               |  |  |
|----------------------------------------|----------------------------------------------------------------------------------------------------|---------------|--|--|
| Administrative Information   Name   Io | lentification Information   Address Informa                                                                                            | Submit Cancel |  |  |
| Administrative Information             |                                                                                                    | Back to Top   |  |  |
| Quick Code:                            |                                                                                                    |               |  |  |
| Standard Industry Class:               |                                                                                                    | <b>~</b>      |  |  |
| Role:<br>General Comments:             | (Use Ctrl to select more than one)<br>Allergy clinic<br>Amputee clinic<br>Bone marrow transplant clinic<br>Bone marrow transplant unit |               |  |  |
| Name                                   |                                                                                                    | Back to Top   |  |  |
| Organ                                  | ization Name: Infectious Diseases Medi                                                                                                 | cal           |  |  |

# **Multi-Entry Tables**

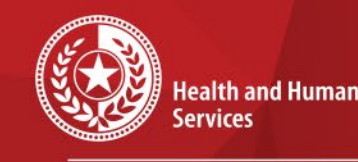

\* \* \* \*

Texas Department of State Health Services

- Multi-entry tables allow users to enter as many pieces of information as they have.
- Multi-entry tables are used throughout the application in patient records, lab reports, providers, etc.
- Users do not have to utilize the multientry tables if they do not have the information.

## **Multi-Entry Tables**

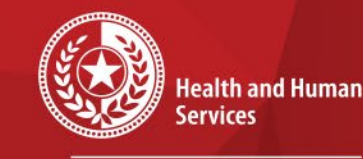

Texas Department of State Health Services

| Address Information | tion                     |                  |       | <u>Back to Top</u> |
|---------------------|--------------------------|------------------|-------|--------------------|
| Use                 | Address                  | City             | State | Zip                |
|                     | (Required for Add/Update | Address)         |       |                    |
| U                   | se:                      | ~                |       |                    |
| Ту                  | (Required for Add/Update | Address)         |       |                    |
| Street Address      | s 1:                     |                  |       |                    |
| Street Address      | ; 2:                     |                  |       |                    |
| C                   | ity:                     | State: Texa      | as    | ~                  |
| Z                   | (ip:                     | County:          |       | ~                  |
| Count               | try: United States       |                  |       |                    |
| Address Commen      | its:                     |                  |       |                    |
|                     |                          |                  |       |                    |
|                     |                          |                  | _//   |                    |
|                     |                          |                  |       | Add Address        |
|                     |                          |                  |       |                    |
| elephone Inform     | nation                   |                  |       | Back to Top        |
| Use                 | Туре                     | Telepho          | ne    |                    |
|                     | (Required for Add/U      | pdate Telephone) |       |                    |
|                     | (Pequired for Add//      |                  |       |                    |
|                     | Type:                    |                  |       |                    |
| Countr              | y Code:                  | Telephone:       |       | xt:                |
|                     | Email:                   |                  |       |                    |
|                     | URL:                     |                  |       |                    |
| Telephone Con       | nments:                  |                  |       |                    |
|                     |                          |                  |       |                    |
|                     |                          |                  | //    |                    |

- Choose a Use and Type as they are REQUIRED for an Add or Update
- Enter the information in the appropriate field.
- Once all information has been entered, you must choose the Add button in the multientry table before submitting.

## **Multi-Entry Tables**

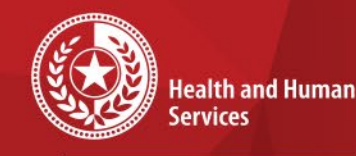

Texas Department of State Health Services

| Address Information     |                                   |                |      |              | B     | <u>ack to Top</u> |
|-------------------------|-----------------------------------|----------------|------|--------------|-------|-------------------|
|                         |                                   |                |      |              |       |                   |
| Use                     | Address                           |                | C    | City         | State | Zip               |
| Edit   Delete Primary W | ork Place 1234 Health De          | partment Drive | H    | lealthy Town | Texas | 12345             |
| Use:                    | (Required for Add/Update Address) |                |      |              |       |                   |
| Туре:                   | (Required for Add/Update Address) |                |      |              |       |                   |
| Street Address 1:       |                                   |                | ]    |              |       |                   |
| Street Address 2:       |                                   |                | ]    |              |       |                   |
| City:                   |                                   | State: Te      | exas |              | *     |                   |
| Zip:                    |                                   | County:        |      |              | *     |                   |
| Country:                | United States                     |                |      |              |       |                   |
| Address Comments:       |                                   |                |      |              |       |                   |
|                         |                                   |                |      |              |       |                   |
|                         |                                   |                | 11   |              |       |                   |
|                         |                                   |                |      |              | Add   | Address           |
|                         |                                   |                |      |              |       |                   |

When you choose the *Add* button, all the information entered will disappear from the fields and will be in the grayed-out banner at the top.

- If you have other pieces of information to enter in the multi-entry table, you may continue entering.
- If not, you can choose *Submit* to save the record.